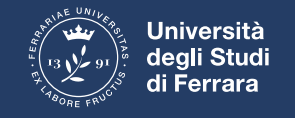

## ACCEDERE A CLASSROOM

• Accedere al proprio account @edu.unife.it

 Accedere alle app di google cliccando sull'icona con 9 quadratini

• Scorrere fino in fondo alla lista di app e cliccare su classroom

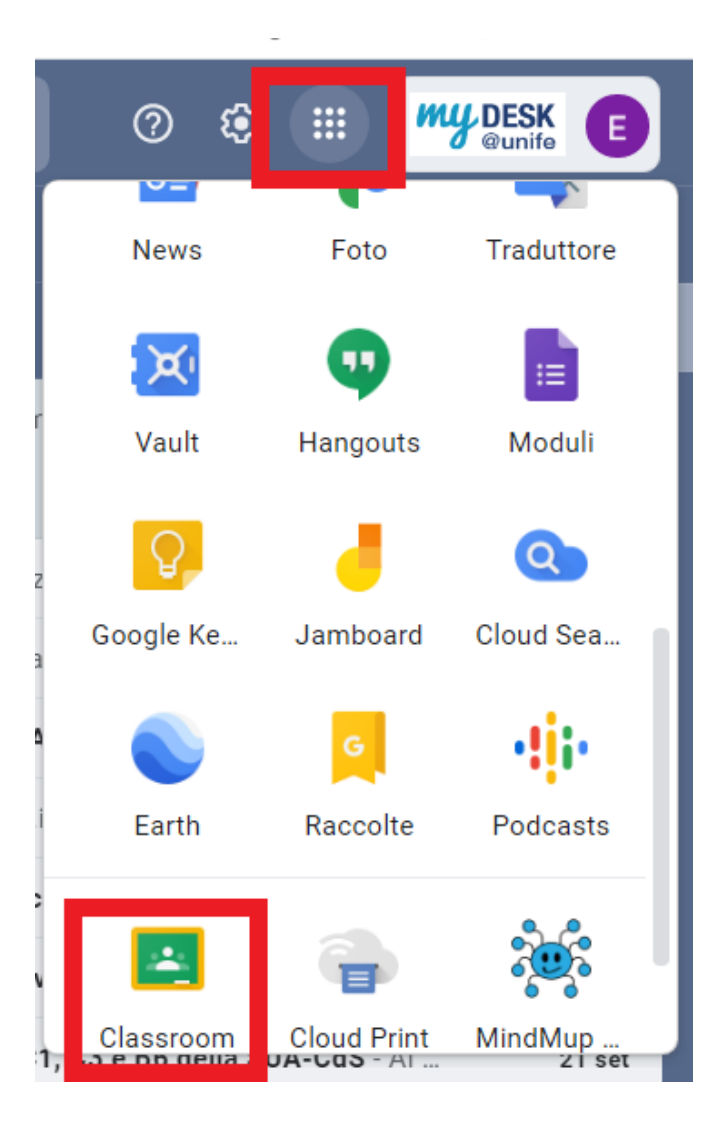

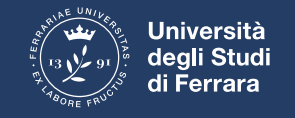

## UNA VOLTA ENTRATO IN CLASSROOM

Clicca sul Tasto +

• Selezione iscriviti ad un corso

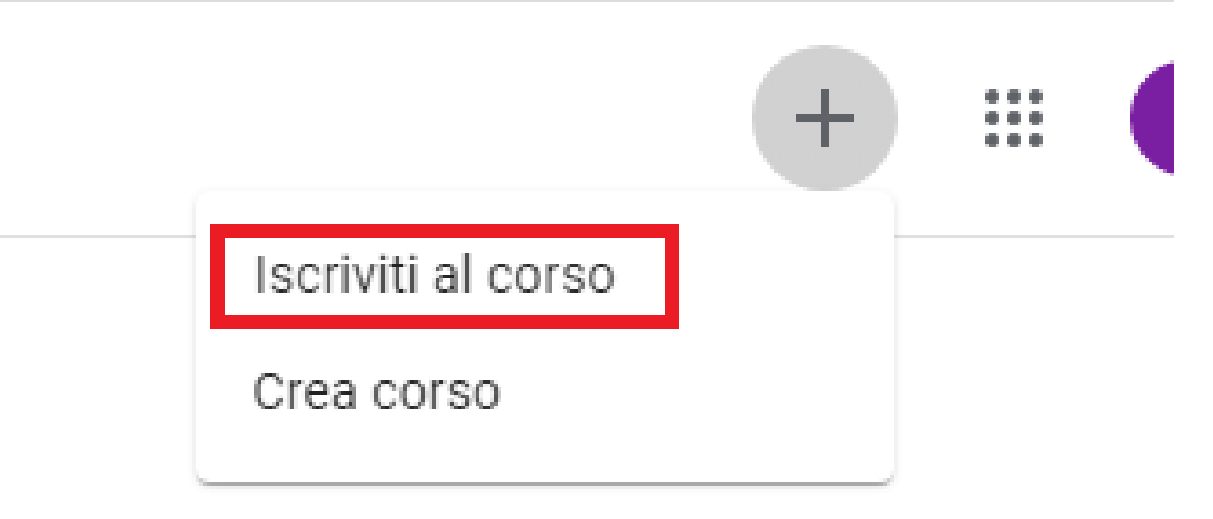

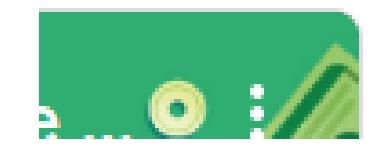

• Inserisci il codice del corso